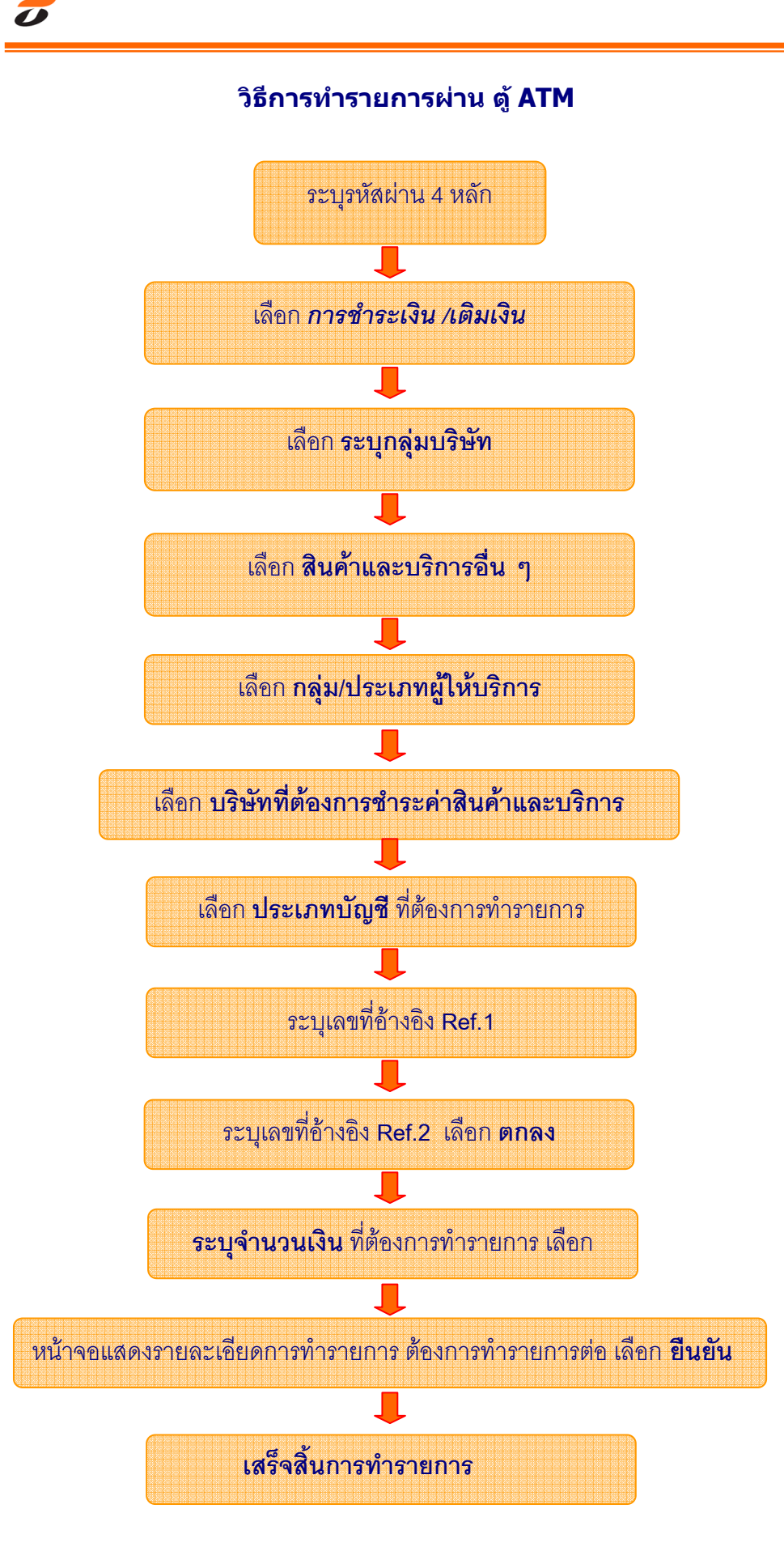

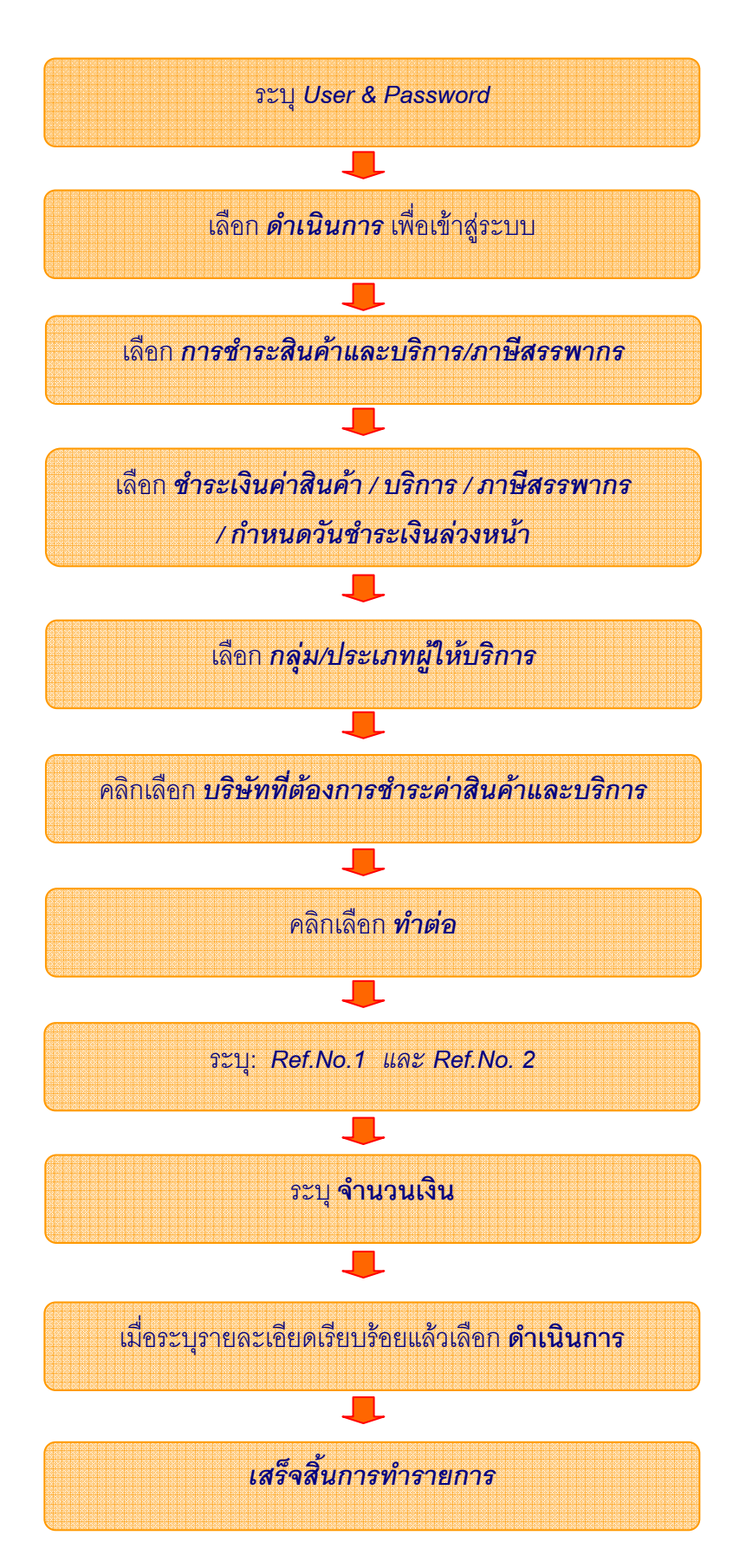

## วิธีการทำรายการผ่าน IVR

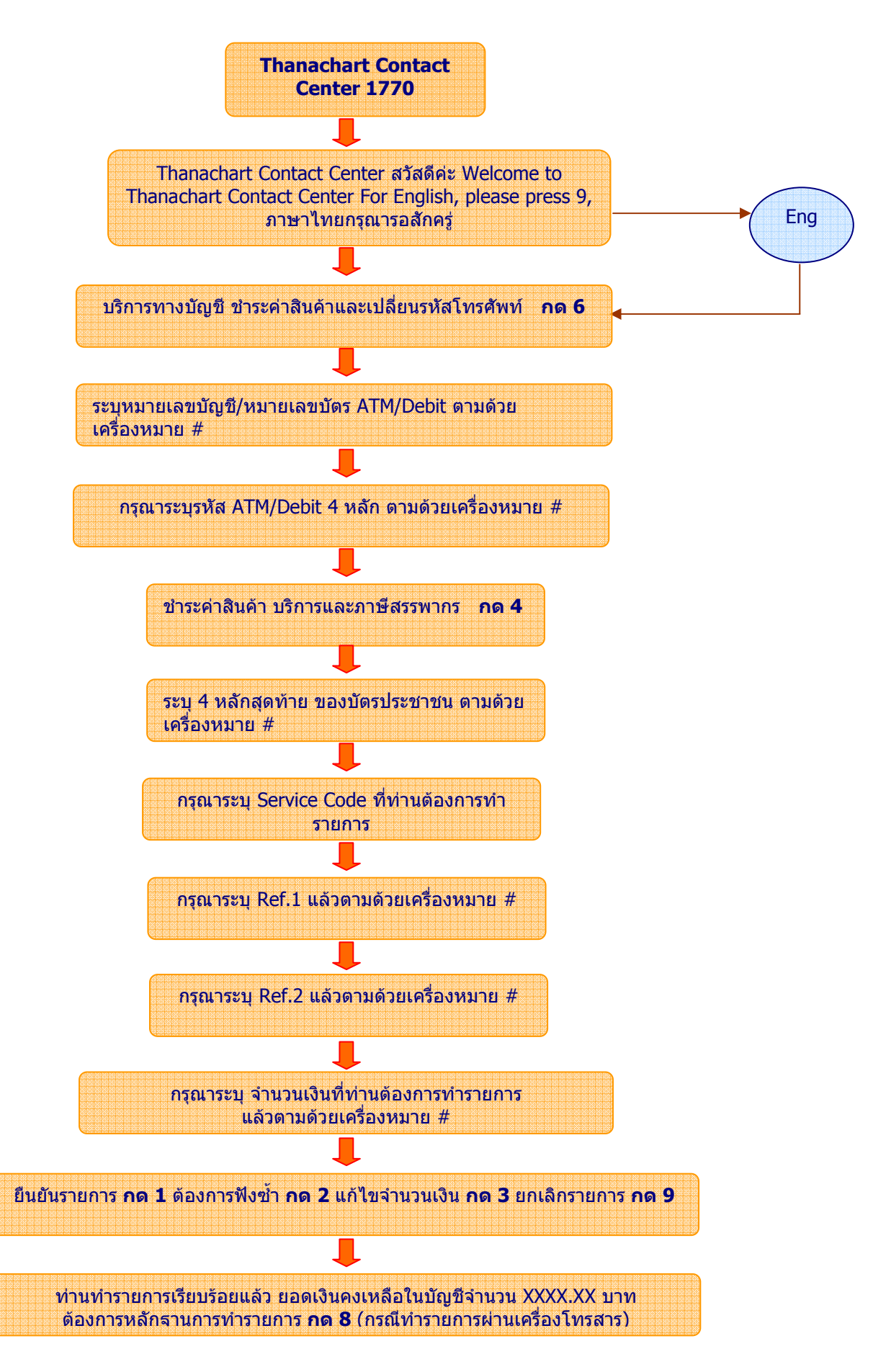